# Obtención del "Certificado Digital de Ingresos Laborales" de AFIP

1. Ingresar al sitio web <u>www.afip.gob.ar</u> y seleccionar "Acceso con Clave Fiscal".

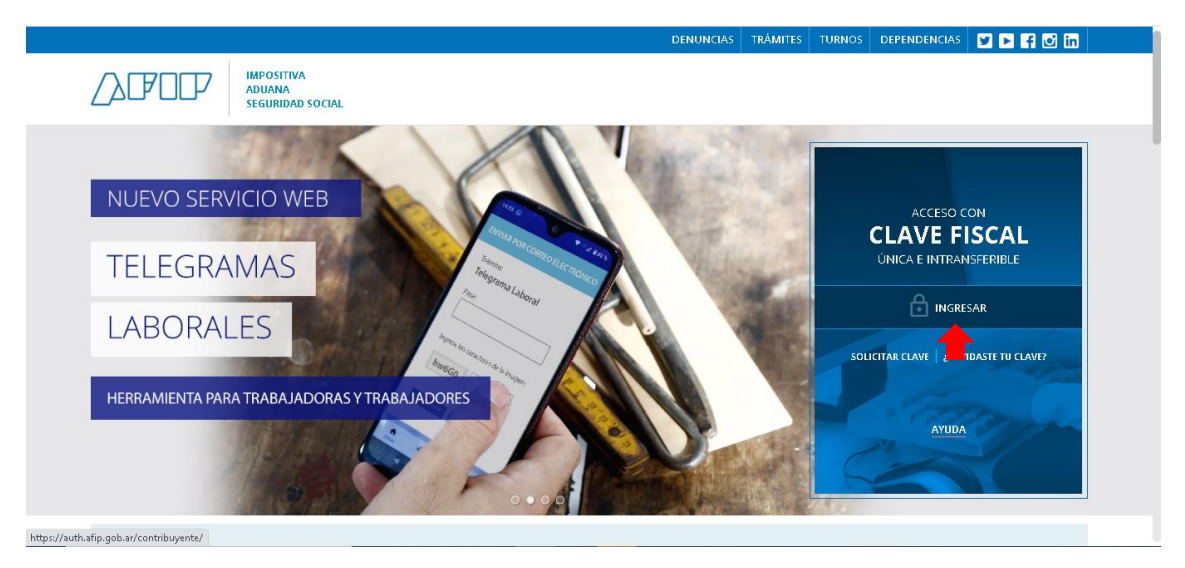

2. Ingresar CUIT y seleccionar "siguiente".

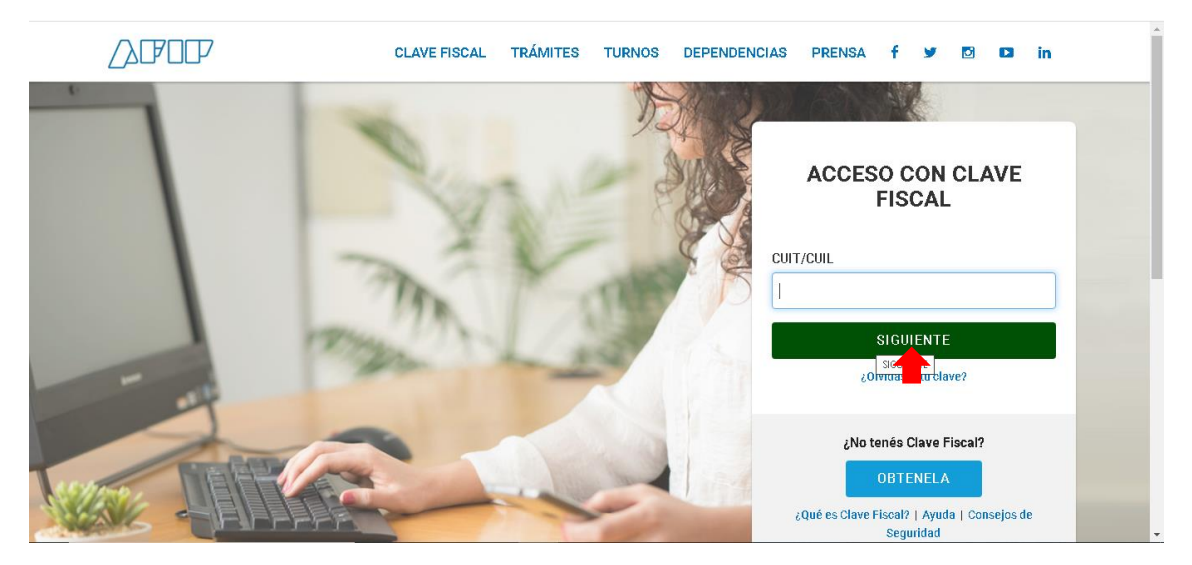

3. Ingresar Clave Fiscal y seleccionar "siguiente".

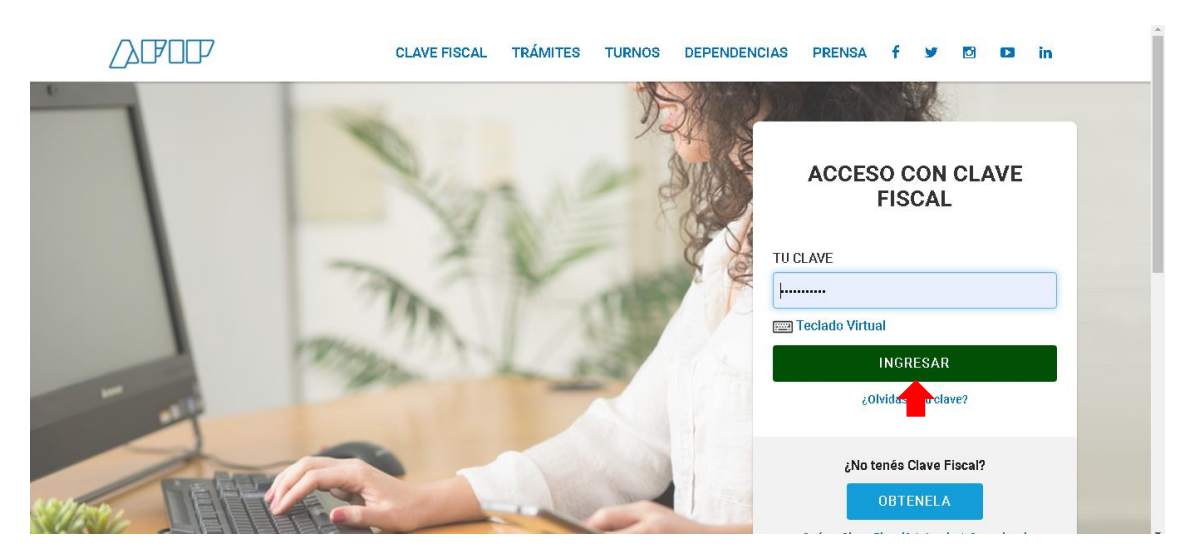

 Seleccionar el servicio "Trabajo en Blanco". En caso de no encontrar el Servicio ver página 4.

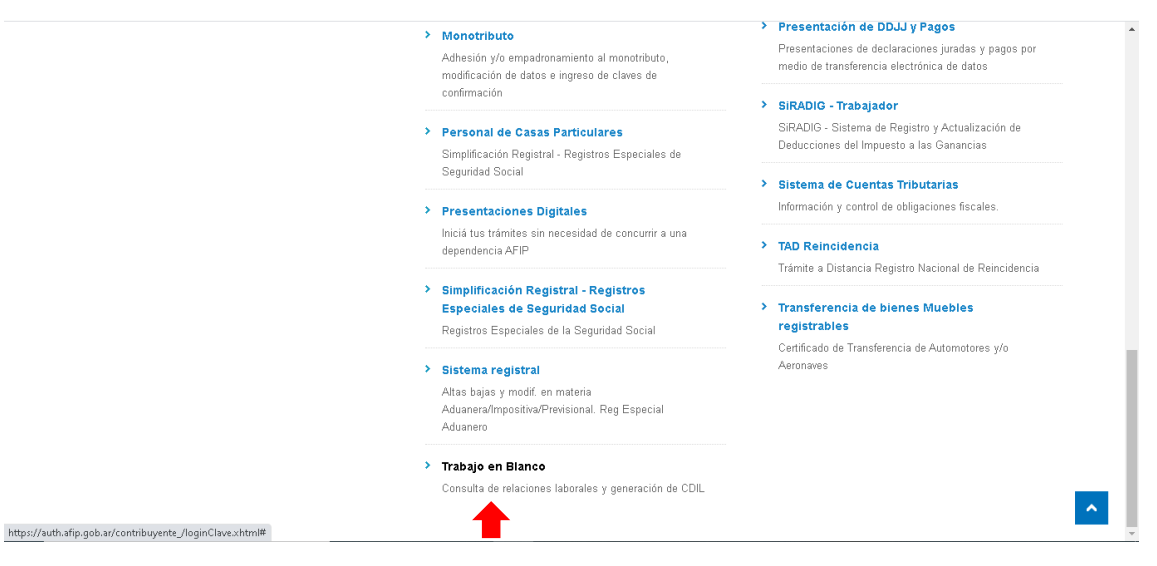

#### 5. Seleccionar "Constancia del Trabajador".

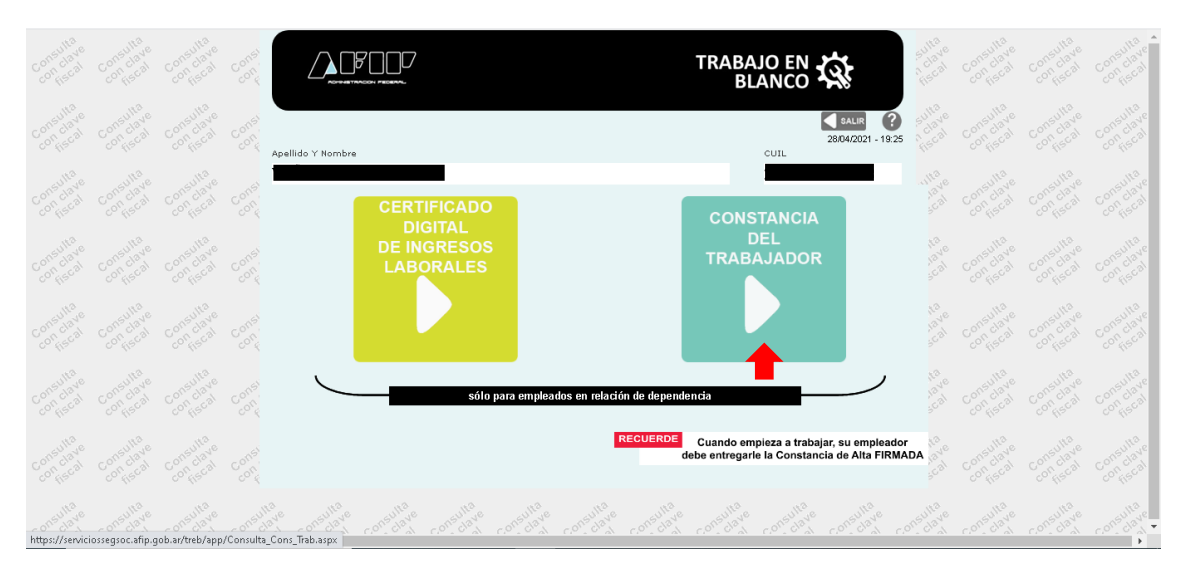

6. Seleccionar "Certificado Digital de Ingresos Laborales".

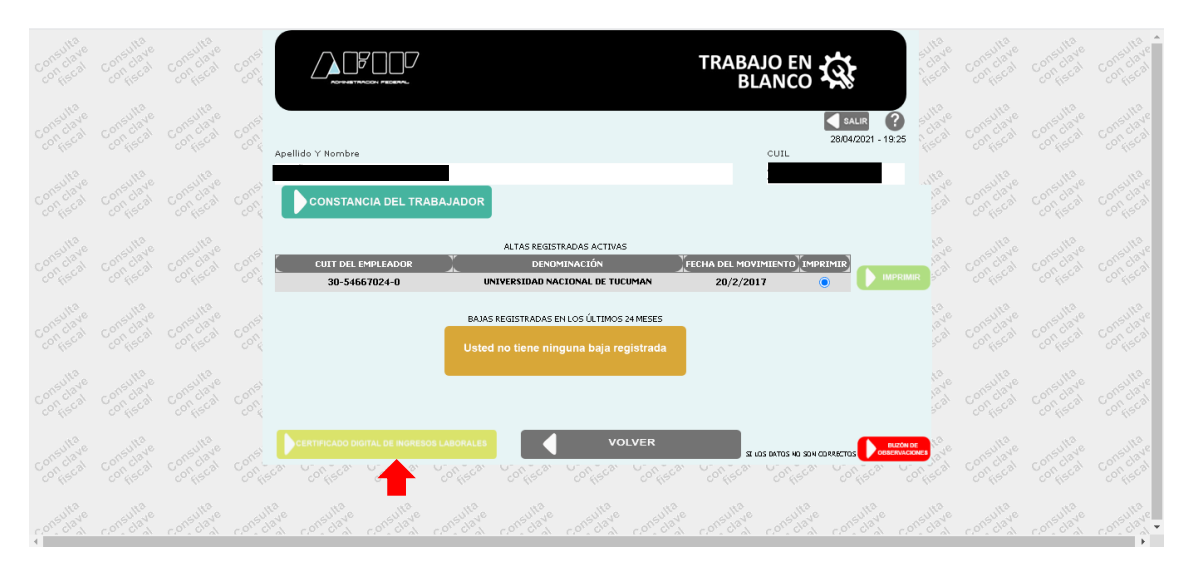

7. Seleccionar "Nuevo Certificado".

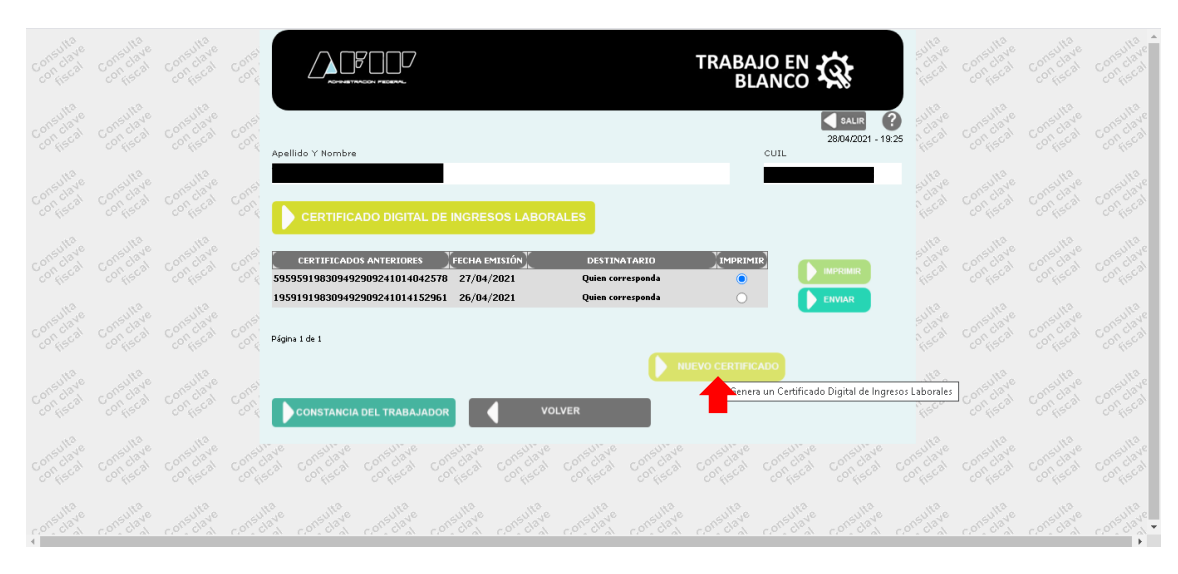

8. Seleccionar "Imprimir".

|                       |                       |                       |       |                                                                  | TR                                                | ABAJO EN 🐼                           | Sullave<br>Fiscal                  |                       |                                        | Consultave .                       |
|-----------------------|-----------------------|-----------------------|-------|------------------------------------------------------------------|---------------------------------------------------|--------------------------------------|------------------------------------|-----------------------|----------------------------------------|------------------------------------|
|                       |                       |                       |       | Apellido Y Nombre                                                |                                                   | 28/04/2021 - 19:26<br>CUIL           | Sulta e                            |                       |                                        | consultave<br>confiscal            |
|                       |                       |                       |       | CERTIFICADO DIGITAL DE INGRESOS I                                | ABORALES                                          |                                      |                                    |                       |                                        | Consultave<br>confiscal            |
|                       |                       |                       |       | Empleador<br>Periodo Remuneración Bru<br>03/2021                 | AL DE TUCUMAN<br>ta Aportes Seg. Social           | 30-54667024-0<br>Aportes Obra Social |                                    |                       |                                        | consulta<br>confiscal              |
|                       |                       |                       |       | 02/2021<br>01/2021<br>12/2020 (1)<br>11/2020<br>10/2020          |                                                   |                                      |                                    |                       |                                        | Consulta<br>con <sub>fis</sub> cal |
|                       |                       |                       |       | (1) to envesion s                                                | uede incluir el Suebla Anual Complementario (SAC) | _                                    |                                    |                       |                                        | Consulta<br>confiscal              |
|                       |                       |                       |       | En caso de no completario saldrá emitido con la leyenda "ANTE QU | IEN CORRESPONDA"                                  |                                      | fiscal                             | Consulta<br>confiscal | Consulta<br>confiscal                  | Consulta<br>consciave              |
| Consulta<br>consciave | Consulta<br>Confiscal | Consulta<br>consciave | Const | CONSTANCIA DEL TRABAJADOR                                        | SILOS DA                                          |                                      | ra un Certifi<br>Sullave<br>Niscal | Consultation          | Consultave<br>Consultave<br>Consistant | Consulta<br>Consultave<br>Conscal  |

## Habilitación del Servicio "Trabajo en Blanco"

1. Seleccionar "Administrador de Relaciones de Clave Fiscal".

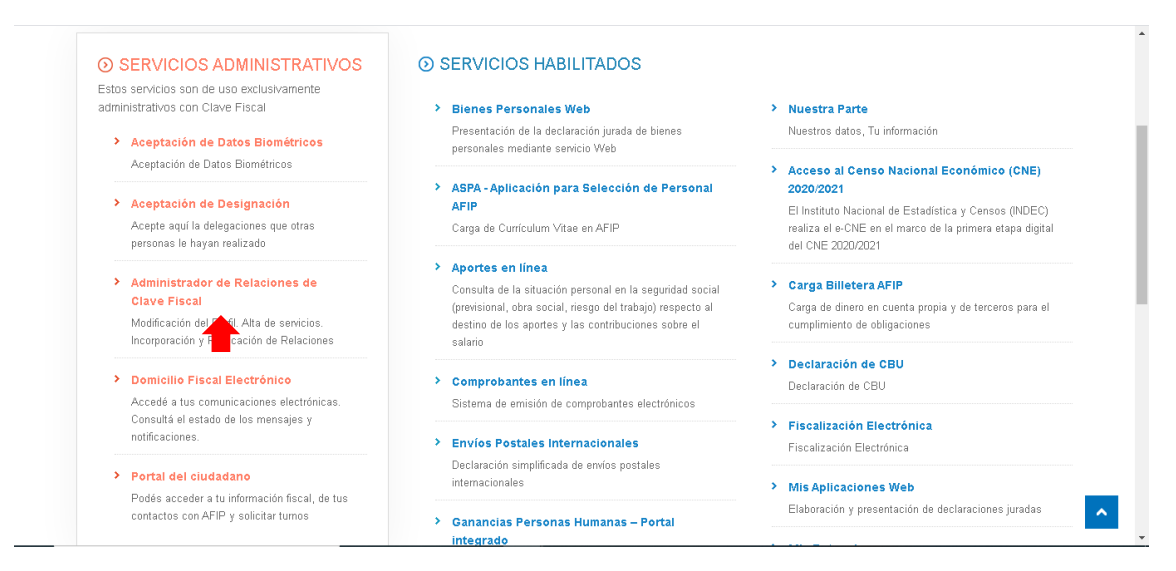

#### 2. Seleccionar "Adherir Servicio".

|                             | Administrador de Relaciones                                                                                                    |        |  |
|-----------------------------|----------------------------------------------------------------------------------------------------|--------|--|
| ADMINISTRACION FEDERAL      | Servicio Administrador de Relaciones                                                                                                    |        |  |
| >>> ACCESO CON CLAVE FISCAL | Este servicio le permite gestionar (incorporar y revocar) autorizaciones para operar servicios en nombre suyo o de la persona que<br>ACCESO CON CLAVE FISCAL functional de la persona que<br>facilidad en la operación. Por favor tempe an cuentar esto en de configurar survegador.              |        |  |
|                             | Utilizando el loctón "Adherir Servicio" podrá asociar un servicio a su Clave Fiscal. Esta es una<br>                                                                                                    | RVICIO |  |
| >>> TRAMITES Y SERVICIOS    | Ublizando el loctón "Nueva Relación" podrá generar nuevas autorizaciones para utilizar servicios.<br>-if- Las autorizaciones podrán ser para UJ, mismo o bien para autorizar a otras personas para acceder a<br>ajún servicio en au nontine.                                                      | ición  |  |
| Autónomos                   | Utilizando el botón "Consultar" podrá buscar las distintas relaciones existentes para su persona,<br>-#: discriminados por Representantes (Personas que lo representan a Ud.) y Representados (Personas<br>una Ud.) y Representados (Personas que lo representan a Ud.) y Representados (Personas | TAR    |  |
| Contribuyentes Régimen      | que un representaj.                                                                                                    |        |  |
| eneral                      |                                                                                                    |        |  |
| mpleadores                  |                                                                                                    |        |  |
| pleados                     |                                                                                                    |        |  |
| turos Contribuyentes        |                                                                                                    |        |  |
| onotributistas              |                                                                                                    |        |  |
| npleados de Casas           |                                                                                                    |        |  |
| articulares                 |                                                                                                    |        |  |
| peradores de Comercio       |                                                                                                    |        |  |
| terior                      |                                                                                                    |        |  |
| eros                        |                                                                                                    |        |  |
| uarios Aduaneros            |                                                                                                    |        |  |
| anismos de la Seguridad     |                                                                                                    |        |  |
|                             |                                                                                                    |        |  |

### 3. Seleccionar "AFIP".

| Admi                              | inistrador de Relaciones Bervenido Usuerio Actuando en representación de                                                                                                    | Î |
|-----------------------------------|----------------------------------------------------------------------------------------------------|---|
| >>> ACCESO CON CLAVE FISCAL       | Selección de Servicio a Habilitar                                                                                                    |   |
|                                   | El siguiente es un listado de los servicios que <b>en la servicio de la servicio de su interés.</b><br>mismos se encuentran ordenados alfabéticamente. Por favor seleccione el servicio de su interés. |   |
| >>> TRÁMITES Y SERVICIOS          | Recuerde que ciertos servicios exigen que el usuario tenga un minimo nivel de seguridad y otros<br>requieren que el Representado cumpla con ciertas condiciones para poder realizar la Autorización.   |   |
|                                   |                                                                                                    |   |
| Autónomos                         |                                                                                                    |   |
| Contribuyentes Régimen            |                                                                                                    |   |
| General                           |                                                                                                    |   |
| Empleadores                       | S ANSES                                                                                                    |   |
| Empleados                         |                                                                                                    |   |
| Futuros Contribuyentes            | Adm. Prov. de Impuestos<br>Provincia de Santa Fe                                                                                                    |   |
| Monotributistas                   |                                                                                                    |   |
| Empleados de Casas                | Administración Tributaria                                                                                                    |   |
| Particulares                      |                                                                                                    |   |
| Operadores de Comercio            | ATER                                                                                                    |   |
| Exterior                          |                                                                                                    |   |
| Viajeros                          | MILEO                                                                                                    |   |
| Usuarios Aduaneros                |                                                                                                    |   |
| Organismos de la Seguridad        | AGENCIA Provincia de                                                                                                    | * |
| <ol><li>Seleccionar "Se</li></ol> | rvicios Interactivos".                                                                                                    |   |

| ADMINISTRACION FORMAL<br>DE NORRESE FUELCOS | Administrador de Relaciones Berverido Usuario Actuando en representación de                                                                                                    |
|---------------------------------------------|----------------------------------------------------------------------------------------------------|
| >>> ACCESO CON CLAVE FISCAL                 | Selección de Servicio a Habilitar El siquiente es un listado de los servicios que                                                                                                    |
|                                             | mismos se encuentran ordenados elfabéticamente. Por favor seleccione el servicio de su interés.                                                                                                    |
| > TRÁMITES Y SERVICIOS                      | Recuerde que ciertos servicios exigen que el usuario tenga un minimo nivel de seguridad y otros<br>requieren que el Representado cumpla con ciertas condiciones para poder realizar la Autorización.                                                                                                    |
|                                             |                                                                                                    |
| Autónomos                                   |                                                                                                    |
| Contribuyentes Régimen                      | 197 Servicios Interactivos                                                                                                    |
| General                                     | The second second secon |
| Empleadores                                 |                                                                                                    |
| Empleados                                   |                                                                                                    |
| Futuros Contribuyentes                      | ANSES                                                                                                    |
| Monotributistas                             |                                                                                                    |
| Empleados de Casas                          | Adm. Prov. de Impuestos                                                                                                    |
| Particulares                                | Provincia de Santa Fe                                                                                                    |
| Operadores de Comercio                      | ATM) Administración Tributaria                                                                                                    |
| Exterior                                    | Mendoza 👃                                                                                                    |
| Viajeros                                    | ATER                                                                                                    |
| Usuarios Aduaneros                          |                                                                                                    |
| Organismos de la Seguridad                  |                                                                                                    |

5. Buscar en la lista y seleccionar "Trabajo en Blanco".

|                                                                      | SubAdministrador de Relaciones<br>SubAdministrador de Relaciones                                                                                                    | •   |
|----------------------------------------------------------------------|----------------------------------------------------------------------------------------------------|-----|
|                                                                      | Tableros Estratégicos<br>Información para toma de Decisiones                                                                                                    |     |
|                                                                      | TARE - Tarifa Reducida<br>TARE - Tanfa Reducida                                                                                                    |     |
|                                                                      | Telegramas Laborales<br>Art. 11.° Ley N° 24.013. Cargá el telegrama que le enviaste a tu empleador                                                                                                    |     |
|                                                                      | Trámite de Dispositivos<br>Solicitud de Dispositivos hardware Token para operatoria con AFIP                                                                                                    |     |
|                                                                      | Trámites de recepción de solicitudes de compra y entrega de Cartas de Porte y F.1116/A/B/C/RT<br>Trámites de recepción de solicitudes de compra y entrega de Cartas de Porte y F.1116/A/B/C/RT        |     |
|                                                                      | Trámites de Solicitud de Autorización de Compra de Cartas de Porte y F.1116/A/B/C/RT (CAC)<br>Trámites de Solicitud de Autorización de Compra de Cartas de Porte y F.1116/A/B/C/RT (CAC)              |     |
|                                                                      | Trámites de Solicitud de Autorización de Compra de Cartas de Porte y F.1116/A/B/C/RT (CHC)<br>Trámites de Solicitud de Autorización de Compra de Cartas de Porte y F.1116/A/B/C/RT (CHC)              |     |
|                                                                      | Trabajo en Blanco<br>Consumer relaciones laborales y generación de CDIL                                                                                                    |     |
|                                                                      | Transferencia de bienes Muebles registrables<br>Certificado de Transferencia de Automotores y/o Aeronaves                                                                                             |     |
|                                                                      | Transferencia de Inmuebles - Informe Escribanos<br>Sulidación de Constancias e ingreso de datos de los regimenes de las RG. 2139 2140 2141 y Código de oferta<br>de transferencia de inmuebles (COTI) | - 1 |
| javascriptsetService('selfRelationAdd', 'web://treb_contribuyente'); | Transferencia de Inmuebles<br>Semisión de Certificados y Constancias de los regímenes de las RG. 2139 2140 2141 y Código de oferta de<br>transferencia de inmuebles (COTI)                            |     |
|                                                                      |                                                                                                    |     |

6. Seleccionar "Confirmar", salir del sitio web y al volver a entrar debe aparecer el servicio habilitado.

|                             | Administrador de Relac | Bienvenido Usu<br>Actuando en re | ario                                                      |        |
|-----------------------------|------------------------|----------------------------------|-----------------------------------------------------------|--------|
| >>> ACCESO CON CLAVE FISCAL |                        |                                  | Incorporar nueva Relación                                 |        |
|                             |                        | Autorizante (Dador)              |                                                           |        |
| TRÁMITES V SERVICIOS        |                        | Representado                     |                                                           |        |
| W TRAINITES T SERVICIOS     |                        | Servicio                         | Trabajo en Elanco (Nivel de seguridad mínimo requerido 2) | BUSCAR |
| Autónomos                   |                        | Representante                    | [Clave Fiscal Nivel 3]                                    | BUSCAR |
| Contribuyentes Régimen      |                        |                                  | CONFIRMAR                                                 |        |
| General                     |                        |                                  | <b></b>                                                   |        |
| Empleadores                 | 1                      |                                  | -                                                         |        |
| Empleados                   | 1                      |                                  |                                                           |        |
| Futuros Contribuyentes      | 1                      |                                  |                                                           |        |
| Monotributistas             | 1                      |                                  |                                                           |        |
| Empleados de Casas          | 1                      |                                  |                                                           |        |
| Particulares                |                        |                                  |                                                           |        |
| Operadores de Comercio      |                        |                                  |                                                           |        |
| Exterior                    | 1                      |                                  |                                                           |        |
| Viajeros                    | 1                      |                                  |                                                           |        |
| Usuarios Aduaneros          | 1                      |                                  |                                                           |        |
| Organismos de la Seguridad  |                        |                                  |                                                           |        |